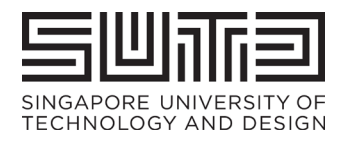

# USER GUIDE FOR RESOURCE SHARING SERIVCE

Library Procedures

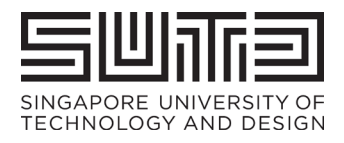

# Contents

| 1 | Wh           | nat is Resource Sharing Service?                                                                          | 3             |
|---|--------------|----------------------------------------------------------------------------------------------------|---------------|
| 2 | Aco          | cess to this Resource Sharing Service                                                                     | 3             |
| 3 | Ma           | aking a Borrowing Request                                                                                 | 3             |
| 4 | Us           | ers Retrieving Article                                                                                    | 7             |
|   | 4.1          | Possible Exception – User met with an error when retrieving article                                       | 9             |
| 5 | Fre          | equently Asked Questions                                                                                  | 11            |
|   | 5.1          | When should I use Resource Sharing Service?                                                               | 11            |
|   | 5.2          | How long does it take for my request to be fulfilled?                                                     | 11            |
|   | 5.3          | What if I do not receive any responses after 2 weeks?                                                     | 11            |
|   | 5.4          | Can I request for multiple articles?                                                                      | 11            |
|   | 5.5          | Can I request for more than a chapter of a book?                                                          | 11            |
|   | 5.6<br>the b | I cannot find the book chapter/article via the catalogue search. Can I still require ook chapter/article? | est for<br>11 |

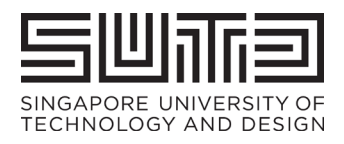

# 1 What is Resource Sharing Service?

Singapore University of Technology & Design (SUTD) Library's Resource Sharing service is an enhanced service offering for its patrons. This is an online interlibrary loan service / digital document delivery service that complements SUTD Library's existing services. It allows patrons to request for chapter/pages of books (following existing copyright laws) and/or articles, that SUTD Library does not have in its collection, from Libraries around the world.

#### 2 Access to this Resource Sharing Service

This service is available to all full-time staff (academic & non-academic) and students (undergraduates & post-graduates). The patron must have a SUTD EASE account.

#### 3 Making a Borrowing Request

Below is an example of how to make a borrowing request:

1. Log on to <u>https://mylibrary.sutd.edu.sg</u> and key in a search phrase on the "Search for Library resources," for example article title "*Scoring Divergent Thinking Tests: A Review and Systematic Framework*".

|                                                                |                                                  |                                                | -                                         | ð        |
|----------------------------------------------------------------|--------------------------------------------------|------------------------------------------------|-------------------------------------------|----------|
| i.edu.sg                                                       |                                                  | 2 A 🖈 🛛                                        | U 3 6 G                                   | ۲        |
|                                                                |                                                  |                                                |                                           | <b>Q</b> |
| information - Discov                                           | ver Knowledge 👻 Exp                              | plore Possibilities + Self H                   | elp 👻 Know your Libr                      | агу 👻    |
| ew and Systematic Framework                                    | rch                                              | eResources A - Z                               | Journais A                                | -z       |
| that contain my query words • anywh                            | here in the record                               | SUTD Dissertations/                            | Materials@S                               | στυ      |
| Library Ser<br>w I for quarterly maintenence on 6 November 20; | <b>rvices Updates</b><br>22, from 12mn to 7am Du | uring this period, eResources will             | not be available.                         |          |
| Services                                                       |                                                  | Mondays to Fr<br>Saturdays: 90<br>Sundays: 6pm | ridays: 8am to 10<br>Im to 1pm<br>to 10pm | Opm      |
|                                                                |                                                  | Sundays: 6pm<br>Public Holiday                 | to 10pm<br>s: Close                       | n        |

2. The search results will be returned via catalogue search result screen. The screen showed that the article has "No Online Access".

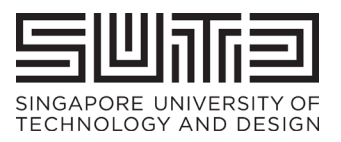

| D SUTD Library   De                                                                   | esigned to Inspir (                                   | K Ex Libris Discovery - Scor                                                                                                    | ing Dive × +                                                                                     |                                                                             | 10.000                                                                               | 440 40                               | A .                                                 |                                              | <u>^</u>                          | -       | ð       | × |
|---------------------------------------------------------------------------------------|-------------------------------------------------------|----------------------------------------------------------------------------------------------------|--------------------------------------------------------------------------------------------------|-----------------------------------------------------------------------------|--------------------------------------------------------------------------------------|--------------------------------------|-----------------------------------------------------|----------------------------------------------|-----------------------------------|---------|---------|---|
|                                                                                       | j nttps://sutd.                                       | primo.exilbrisgroup.com/disco                                                                                                    | very/search?vid=6550                                                                             | JID_INST:65SUID&tab                                                         | =default_tab&search_scope                                                            | e=Allos A"                           | 20                                                  | 0                                            | ις I                              | λ= \⊞   |         |   |
|                                                                                       |                                                       | BASIC SEARCH                                                                                                    | E-JOURNALS /<br>JOURNALS A-Z                                                                     | E-RESOURCES A-Z                                                             | RECOMMEND A TITLE                                                                    |                                      |                                                     |                                              | #                                 | Sign in | Menu    | • |
|                                                                                       |                                                       |                                                                                                    |                                                                                                  |                                                                             |                                                                                      |                                      |                                                     |                                              |                                   |         |         |   |
| Electronic resources subs<br>purposes only. It should r<br>for details on 'Guidelines | scribed by the S<br>not be shared w<br>on Use of eRes | UTD Library are for use by its s<br>ith any other person. Users sho<br>purces'.                                                                                           | tudents, faculty, staff<br>ould read and comply                                                  | and researchers for per<br>with the terms and cor                           | sonal, non-commerical, lea<br>nditions of use of each data                           | arning, teaching<br>Ibase. Please re | and research<br>er to library v                     | n<br>vebsite                                 | 🛃 Si                              | gn in   | × AGREE |   |
|                                                                                       | 0 selected                                            | 2 Results Dersonalize                                                                                                    |                                                                                                  |                                                                             |                                                                                      | Ŧ                                    | Tweak                                               | your                                         | results                           | 5       |         |   |
|                                                                                       | 1                                                     | ARTICLE<br>Scoring Divergent Think<br>Reiter-Palmon, Roni ; Forthm<br>Palmon, Roni ; Barbot, Baptis<br>Divergent thinking tests of<br>PEER REVIEWED<br>No Online Access > | t <mark>ing Tests: A Revie</mark> v<br>ann, Boris ; Barbot, B<br>ste<br>re often used in creativ | w and Systematic Fi<br>aptiste; Goldstein, Thal<br>vity research as measure | ۲۴ ۹۹ اک<br>ramework<br>ia ; Vartanian, Oshin ; Reite<br>is of creative potential ۹۹ | 3 🧍 ···                              | Sort by<br>Availab<br>Peer-re<br>Resour<br>Articles | r Releva<br>oility ^<br>eviewed .<br>rce Typ | ance ▼<br>Journals<br>e ∧         |         |         |   |
|                                                                                       | 2                                                     | ARTICLE<br>Supplemental Material I<br>Systematic Framework<br>PEER REVIEWED<br>PO No Online Access >                                                                      | for Scoring Diverge                                                                              | ent Thinking Tests: .                                                       | 캐 전<br>A Review and                                                                  | 3 🧍 …                                | Subjec<br>Creativ<br>Diverge<br>Diverge             | t へ<br>ity Meas<br>entes Der<br>ent Think    | urement (<br>nken (1)<br>ting (1) | (1)     |         |   |
|                                                                                       |                                                       | Re                                                                                                    | esults Per Page 10                                                                               | 25 50                                                                       |                                                                                      |                                      | Arts & I<br>Topics<br>Messur                        | Humaniti<br>ng (1)                           | ies - Other                       | r (1)   |         | Ŧ |

3. Select the item, the screen will display the item details. By clicking "Check for available resources," you will be brought to "How to get it" section (in section 5). To access interlibrary loan service, you must sign in.

| 🗖   🔡 SUTD I                    | ibrary   Designed to Inspir                                      | Scoring Divergent Thinking Tests 🗙                                                                                                    | +                                                              |                                                                                                    |                                                                         |                                                                   |                       |   |   |       | - | ð | × |
|---------------------------------|------------------------------------------------------------------|----------------------------------------------------------------------------------------------------|----------------------------------------------------------------|----------------------------------------------------------------------------------------------------|-------------------------------------------------------------------------|-------------------------------------------------------------------|-----------------------|---|---|-------|---|---|---|
| $\leftrightarrow \rightarrow c$ | https://sutd.pri                                                 | mo.exlibrisgroup.com/discovery/fulld                                                                                                    | isplay?docid=                                                  | cdi_proquest_jour                                                                                              | rnals_2253226303                                                        | &context=PC&vic                                                   | 1=6 A <sup>N</sup> to |   | ۵ | 3 1 € | œ | ٢ |   |
| ×<br>×                          | TOP<br>SEND TO<br>HOW TO GET IT<br>DETAILS<br>LINKS<br>CITATIONS | ARTICLE Scoring Divergent Thinking Te Reiter-Palmon, Roni ; Forthmann, B ; Barbot, Baptiste Divergent thinking tests are often PEER REVIEWED Check for available services > Send to ENTRY ENTRY ENTRY ENTRY ENTRY How to get it | sts: A Revie<br>rris ; Barbot, B<br>used in creatin<br>ENDNOTE | w and Systems<br>aptiste; Goldsteir<br><i>vity research as m</i><br><i>ity research as m</i><br><i>EASYBIB</i> | atic Framewor<br>n, Thalia ; Vartani<br>becasures of creatin<br>נדגדוסא | k<br>an, Oshin ; Reiter-I<br><i>ve potential</i> \$9<br>Permalusk | Palmon, Roni          | * |   |       |   |   |   |
|                                 |                                                                  | Please sign in                                                                                                    | to check if the                                                | ere are additional                                                                                             | l request options.                                                      | Sign in                                                           |                       |   |   |       |   |   |   |
|                                 |                                                                  | Look for Open Access version                                                                                                    |                                                                |                                                                                                    |                                                                         |                                                                   | Ø                     |   |   |       |   |   |   |
|                                 |                                                                  |                                                                                                    |                                                                |                                                                                                    |                                                                         |                                                                   |                       |   |   |       |   |   |   |

4. You will be shown to SUTD's EASE authentication screen.

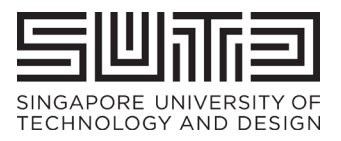

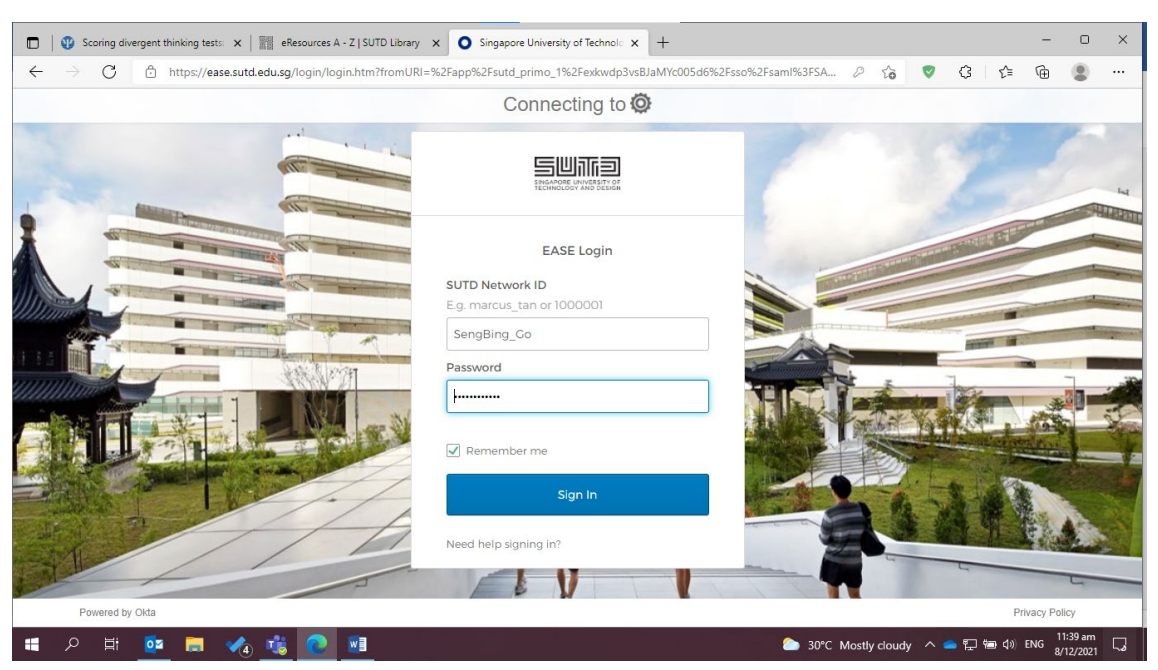

5. Upon successful log in, the interlibrary loan service named as "*Resource Sharing*" is accessible to you via the "Resource Sharing" hyperlink.

| $\leftarrow \rightarrow C$ $https://sutd.prim$ | o.exlibrisgroup.com/discovery/fulldis                 | play?docid=cdi_ | proquest_journal | s_2253226303&d | context=PC&vid=6 | 5 A <sup>n</sup> t <b>o</b> | • | U | 3 | <br>}≙     ⊕ |   |
|------------------------------------------------|-------------------------------------------------------|-----------------|------------------|----------------|------------------|-----------------------------|---|---|---|--------------|---|
| A BACK T                                       | O RESULTS LIST                                        |                 |                  |                |                  |                             |   |   |   |              | ^ |
| тор                                            | <ul> <li>Check for available services &gt;</li> </ul> |                 |                  |                |                  |                             |   |   |   |              | l |
| SEND TO<br>HOW TO GET IT<br>DETAILS<br>LINKS   | Send to                                               | ENDNOTE         | EASYBIB          | 77<br>CITATION | ØPERMALINK       | PRINT                       |   |   |   |              | l |
| CITATIONS                                      | How to get it                                         |                 |                  |                |                  |                             |   |   |   |              |   |
|                                                | Resource Sharing                                      |                 |                  |                |                  | ›<br>忆                      | ) |   |   |              |   |
|                                                | Details                                               |                 |                  |                |                  |                             |   |   |   |              |   |

6. The fields<sup>1</sup> are prefilled by the system. For article request, you need to fill in the mandatory fields, such as titles, start and end page, etc. For book, you must specify the number of pages and chapter. Please note that the number of pages or chapter must not exceed 10% of the book. You must also acknowledge copyright statement.

<sup>&</sup>lt;sup>1</sup> Please do not change the prefilled data.

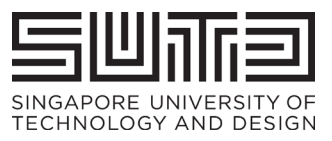

| Scoring divergent thinking tests: x                                    | eResources A - 7 I SUTD Library x 📴 Scoring Divergent Thinking Test: x +                                                                                                    |           |   |                    |                 | _      | 0                 | ×  |
|------------------------------------------------------------------------|----------------------------------------------------------------------------------------------------|-----------|---|--------------------|-----------------|--------|-------------------|----|
| $\leftarrow$ $\rightarrow$ $C$ $\textcircled{o}$ https://sutd.primo.ex | dibrisgroup.com/discovery/fulldisplay?docid=cdi_proquest_journals_2209753010&context=PC&vid=65SUTD_INST:.                                                                                                    | . to      | ♥ | G                  | £≞              | Ē      | ۲                 |    |
| A BACK TO R                                                            | ESULTS LIST                                                                                                    |           |   |                    |                 |        |                   | ^  |
| TOP<br>SEND TO                                                         | < BACK                                                                                                    |           |   |                    |                 |        |                   |    |
| HOW TO GET IT<br>DETAILS<br>LINKS                                      | Resource Sharing Request Citation type O Book O Article                                                                                                    |           |   |                    |                 |        |                   |    |
| CITATIONS                                                              | Article title<br>* Scoring Divergent Thinking<br>Journal title<br>* Psychology of aesthetics, cr<br>Author<br>Author<br>American Psychological Ass<br>DOI<br>10.1037/aca0000227<br>Publisher<br>American Psychological Ass<br>Publication year<br>2019-05 |           |   |                    |                 |        |                   |    |
| 🔳 २ म 📴 🖬 🍫                                                            | 🐮 🕐 🚾 🗠 30°C Most                                                                                                    | ly cloudy | ~ | <mark>●</mark> 및 ₩ | o <b>(</b> ≬) I | ENG 8/ | :43 am<br>12/2021 | ۵. |

7. If you wish to send the information to an alternate email address, change the email to "Use different email" and key in the alternate email address in the "Different email" field.

| Scoring divergent thinking tests: x                               | eResources A - Z   SUTD Library 🗙 🌃 Scoring Divergent Thinking Test: x +                                                                          | -      | 0                 | × |
|-------------------------------------------------------------------|----------------------------------------------------------------------------------------------------|--------|-------------------|---|
| $\leftarrow$ $\rightarrow$ $C$ $rightarrow$ https://sutd.primo.ex | librisgroup.com/discovery/fulldisplay?docid=cdi_proquest_journals_2209753010&context=PC&vid=65SUTD_INST 🏠 叉 🔇 🕼                                   | œ      |                   |   |
|                                                                   | SULTS LIST                                                                                                    |        |                   | ^ |
| TOP<br>SEND TO<br>HOW TO GET IT<br>DETAILS<br>LINKS<br>CITATIONS  | American Psychological Ass Publication year 2019-05 Volume 13 Issue 2 Pages 144-152 Format  Physical  Digital  Photocopy Email                    |        |                   |   |
| <b>編 2 時 📴 📕 📢</b>                                                | Use different email  Use different email Use different email Use different email KokSeng_Fong@sutd.edu.s Pickup location Resource Sharing Library | ENG 8/ | :44 am<br>12/2021 | 5 |

8. Upon hitting the "submit" button, your display will show the message: "Your resource is successfully placed".

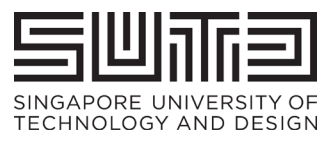

|              |                          |                             |                                                                                                  |                                                                         |                    |                  |                |               |        |     |        | _       | _                     | ~  |
|--------------|--------------------------|-----------------------------|--------------------------------------------------------------------------------------------------|-------------------------------------------------------------------------|--------------------|------------------|----------------|---------------|--------|-----|--------|---------|-----------------------|----|
| Scoring dive | ergent thinking tests: X | eResources A - Z   SU       | IID Library X                                                                                    | Scoring Diverg                                                          | ent Thinking Tests | × (+             |                |               |        |     | ~      |         | 0                     | ^  |
| ← → C        | https://sutd.primo       | .exlibrisgroup.com/di       | scovery/fulldispla                                                                               | y?docid=cdi_pro                                                         | quest_journals_    | 22097530108.cc   | ontext=PC&vid= | =65SUTD_INST: | 20     | •   | (3 ) Y | ζ≡ \⊕   | -                     |    |
|              | <b>К</b> Р ВАСКТС        | RESULTS LIST                |                                                                                                  |                                                                         |                    |                  |                |               |        |     |        |         |                       |    |
|              | ТОР                      | Send to                     |                                                                                                  |                                                                         |                    |                  |                |               |        |     |        |         |                       |    |
|              | SEND TO                  | B                           | B                                                                                                | ß                                                                       | B                  | 99               | 6              |               |        |     |        |         |                       |    |
|              | HOW TO GET IT            | EXPORT BIBTEX               | EXPORT RIS                                                                                       | ENDNOTE                                                                 | EASYBIB            | CITATION         | PERMALINK      |               |        |     |        |         |                       |    |
|              | DETAILS                  | PRINT                       |                                                                                                  |                                                                         |                    |                  |                |               |        |     |        |         |                       |    |
|              | LINKS                    |                             |                                                                                                  |                                                                         |                    |                  |                |               |        |     |        |         |                       |    |
|              | CITATIONS                | How to get it               |                                                                                                  |                                                                         |                    |                  |                |               |        |     |        |         |                       |    |
|              |                          | < BACK                      |                                                                                                  |                                                                         |                    |                  |                |               |        |     |        |         |                       |    |
|              |                          |                             |                                                                                                  | Your request                                                            | was successful     | ly placed        |                |               |        |     |        |         |                       |    |
|              |                          | Details                     |                                                                                                  |                                                                         |                    |                  |                |               |        |     |        |         |                       |    |
|              |                          | Vernacular Title<br>Creator | Scoring Diver<br>Reiter-Palmo<br>Forthmann, E<br>Barbot, Bapti<br>Goldstein, Th<br>Vartanian, Os | gent Thinking Te<br>n, Roni ><br>Boris ><br>iste ><br>Jalia ><br>Shin > | sts: A Review a    | nd Systematic Fr | ramework       |               |        |     |        |         |                       | Ţ  |
| 🖬 🔍 📑        | 🙋 📄 🍫                    | ت 💿 🐮                       |                                                                                                  |                                                                         |                    |                  |                | aloc Mostly 🏠 | cloudy | ~ = | p 🔁    | ¢ŧ) ENG | 11:44 am<br>8/12/2021 | ς, |

## 4 Users Retrieving Article

1. When the article is sent from the lending university, you will receive an email notification.

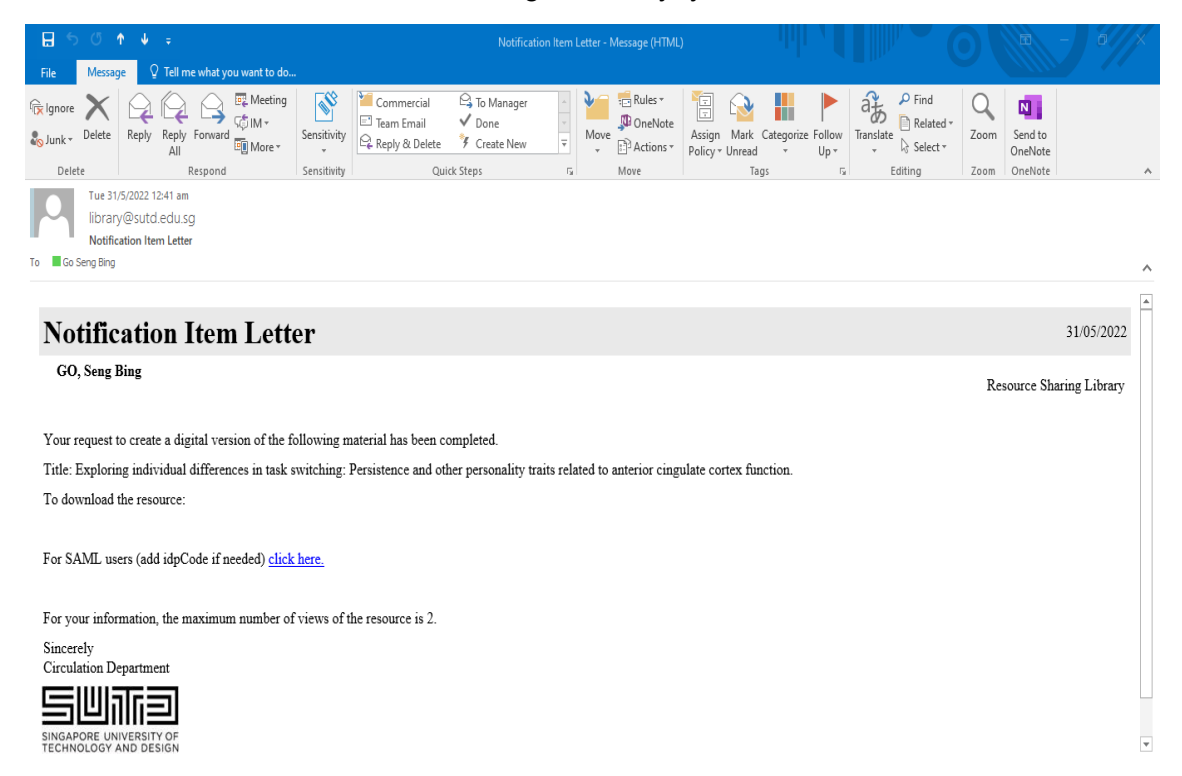

 Before you retrieve the article, log on to "My Library Account" first via <u>https://mylibrary.sutd.edu.sg</u>. Refer to section 4.1 if you are unable to access the requested article/book chapter through your email.

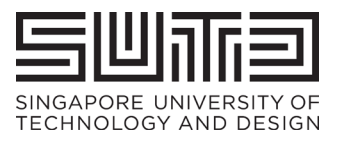

| SUTD Library   Designed to Inspi                                                                                                    | × Ex Libris Discovery                                                                                                    |                                                                                                    |                                                                                                    |                                                                |                                                          |                                  |                                         |                                                                                                    |
|----------------------------------------------------------------------------------------------------|----------------------------------------------------------------------------------------------------|----------------------------------------------------------------------------------------------------|----------------------------------------------------------------------------------------------------|----------------------------------------------------------------|----------------------------------------------------------|----------------------------------|-----------------------------------------|----------------------------------------------------------------------------------------------------|
| ← → C 🗗 https://my                                                                                                    | ibrary.sutd.edu.sg                                                                                                    |                                                                                                    |                                                                                                    |                                                                | & A* 📩                                                   |                                  |                                         | a                                                                                                    |
| SHUGAPORE UNVERSITY OF<br>TECHNOLOGY AND DESIGN                                                                                                    |                                                                                                    | information +                                                                                                    | iscover Knowledge                                                                                                | Explore Post                                                   | sibilities 👻                                             | Self Help                        | 1. w your Library                       | •                                                                                                    |
| Library                                                                                                    |                                                                                                    |                                                                                                    |                                                                                                    |                                                                | aBacourr                                                 |                                  | lournale A 7                            |                                                                                                    |
| Scoring Divergent Thinking Test                                                                                                    | s: A Review and Systematic Fr                                                                                                    | amework                                                                                                    | Search                                                                                                    |                                                                | enesouit                                                 |                                  | Journals A - 2                          |                                                                                                    |
| All materials                                                                                                    | <ul> <li>that contain my query</li> </ul>                                                                                                    | y words 🔻                                                                                                    | anywhere in the record                                                                                           | •                                                              | SUTD Disser                                              | tations/                         | Materials@SUTE                          |                                                                                                    |
| The Library se                                                                                                    | rver is down for quarterly maint                                                                                                    | Librar<br>enence on 6 Novemb                                                                                                    | ry Services Updates<br>er 2022, from 12mn to 7                                                                   | 7am During this p                                              | eriod, eResour                                           | ces will not be avail            | able.                                   |                                                                                                    |
| LET'S TALK LESS NOISE                                                                                                    | CAF                                                                                                    | STONE<br>EXHIB                                                                                                    | E PROJI                                                                                                    | ECT                                                            |                                                          |                                  |                                         |                                                                                                    |
|                                                                                                    | 2 JEP                                                                                                    |                                                                                                    |                                                                                                    |                                                                | 1 49 2                                                   |                                  | Simplify Webapp                         | <b>–</b> .                                                                                                    |
| 🗈 📓 Ex Libris Discovery                                                                                                    | × C Resource Sharing Borrowing                                                                                                    | Reg 🗙 🛛 🎦 Map a netw                                                                                                    | ork drive in Windows 🗙   🕂                                                                                       |                                                                |                                                          |                                  | Simplify Webapp                         | <b>–</b> .                                                                                                    |
| Ex Libris Discovery ← → C                                                                                                    | × C Resource Sharing Borrowing                                                                                                    | Req 🗙 📔 Map a netw                                                                                                    | ork drive in Windows 🗙   🕂<br>NST:65SUTD                                                                         |                                                                | AN Co                                                    | ♥ ♥ @                            | зиприлу weoupp<br>—<br>В [{_1} €= ि⊕ [] | ● ×                                                                                                    |
| $\begin{tabular}{ c c c c } \hline \hline & & & & \\ \hline & & & & \\ \hline & & & & \\ \hline & & & \\ \hline \hline & & & \\ \hline & & & \\ \hline & & & \\ \hline & & & \\ \hline & & & \\ \hline & & & \\ \hline & & & \\ \hline & & & \\ \hline & & & \\ \hline & & & \\ \hline & & & \\ \hline & & & \\ \hline & & & \\ \hline & & & \\ \hline & & & \\ \hline & & & \\ \hline & & & \\ \hline & & & \\ \hline \hline & & & \\ \hline \hline \\ \hline & & & \\ \hline \hline \\ \hline & & & \\ \hline \hline \\ \hline & & & \\ \hline \hline \\ \hline \hline \\ \hline \hline \\ \hline \hline \\ \hline \hline \\ \hline \hline \\ \hline \hline \\ \hline \hline \hline \\ \hline \hline \hline \\ \hline \hline \\ \hline \hline \hline \\ \hline \hline \hline \hline \\ \hline \hline \hline \hline \hline \\ \hline \hline \hline \hline \hline \hline \hline \hline \hline \\ \hline \hline \hline \hline \hline \hline \hline \hline \hline \hline \hline \hline \hline \hline \hline \hline \hline \hline \hline \hline$ | x Resource Sharing Borrowing<br>d.primo.exlibrisgroup.com/discover<br>SUTO Central : WFMS Login                                                                                                | Req X   Map a netw<br>y/search?vid=65SUTD_II<br>M Pull Text@SUTD Lib.                                                                                | ork drive in Window: ×   +<br>VST:65SUTD<br>SUTD EBS O SUTC                                                      | D Email Portal 🔘 SUT                                           | A Co<br>D HRMS Portal                                    | SUTD IBMS                        | Simplify weedapp<br>                    | <ul> <li>×</li> <li>•</li> <li>•</li></ul>                                                                                                    |
| <ul> <li>Ex Libris Discovery</li> <li>← → C</li></ul>                                                                                                    | X Resource Sharing Borrowing     Aprimo.extlibrisgroup.com/discovery     SUTD Central : WFMS Login     SERVICES (PHASE 2) - SUTD Libra                                                         | Reg X   Map a netw<br>y/search?vid=65SUTD_IP<br>0 The Full Text@SUTD Lib.<br>ry is opening gradually                                                 | ork drive in Window: ×   +<br>NST:65SUTD<br>I SUTD EBS O SUTU<br>from 1 July 2020. With t                        | D Email Portal O SUT                                           | A to<br>D HRMS Portal                                    | VITO IBMS                        |                                         | ×                                                                                                    |
| <ul> <li>Ex Libris Discovery</li> <li>Ex Libris Discovery</li> <li>Singapore Universit IS SUTD Library</li> </ul> LIBRARY EVENTION                                                                                                    | X Resource Sharing Borrowing<br>d.primo.exlibrisgroup.com/discovery<br>SUTD Central : WFMS Login<br>SERVICES (PHASE 2) - SUTD Libra<br>BASIC SEARCH                                            | Rec × A Map a netw<br>y/search?vid=65SUTD_IV<br>Full Text@SUTD Lib.<br>ry is opening gradually<br>E-JOURNALS /<br>JOURNALS /                         | ork drive in Window: x   +<br>VST:65SUTD<br>M SUTD EBS O SUTT<br>from 1 July 2020. With t<br>E-RESOURCES A-Z RE  | D Email Portal O SUT                                           | A <sup>®</sup> Co<br>D HRMS Portal<br>place, advance b   | SUTD IBMS                        |                                         | Image: State State Sta |
| Image: Subject to the subject to the subject to t                                                                                                    | X Resource Sharing Borrowing     d.primo.extibrisgroup.com/discovery     SUTD Central : WFMS Login     SERVICES (PHASE 2) - SUTD Libra     BASIC SEARCH     thing                              | Rec X H Map a netw<br>y/search?vid=65SUTD_II<br>full Text@SUTD Lib.<br>ry is opening gradually<br>E-JOURNALS /<br>JOURNALS A-Z                       | ork drive in Window: x   +<br>VST:655UTD<br>I SUTD EBS O SUTT<br>.from 1 July 2020. With t<br>E-RESOURCES A-Z RE | D Email Portal O SUT<br>ie safe measures in<br>commend a title | A <sup>a</sup> Co<br>D HRMS Portal<br>place, advance b   | SUTD IBMS<br>ooking is required. |                                         | x                                                                                                    |
| Ex Libris Discovery                                                                                                    | X Resource Sharing Borrowing     Aprimo.extibrisgroup.com/discovery     SUTD Central WFMS Login     SUTD Central WFMS Login     BASIC SEARCH     BASIC SEARCH  thing my query words - anywhere | Re: X H Map a netw<br>y/search?vid=655UTD_IN<br>C Full Text@SUTD Lib.<br>ry is opening gradually<br>E-JOURNALS /<br>JOURNALS /-2<br>win the record - | ork drive in Window: x   +<br>VST:65SUTD<br>M SUTD EBS O SUTI<br>from 1 July 2020, With t<br>E-RESOURCES A-Z RE  | DEmail Portal O SUT                                            | A <sup>A</sup> Co<br>D HRMS Portal M<br>place, advance b | SUTD IBMS<br>ooking is required. |                                         | ··· ar favorites                                                                                                    |

3. You can download the article by clicking the "Click here" URL on the email. the article (in PDF format) will be automatically downloaded to the designated download folder of the default internet browser.

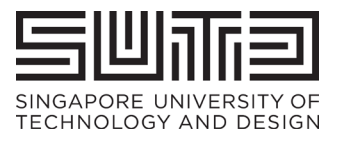

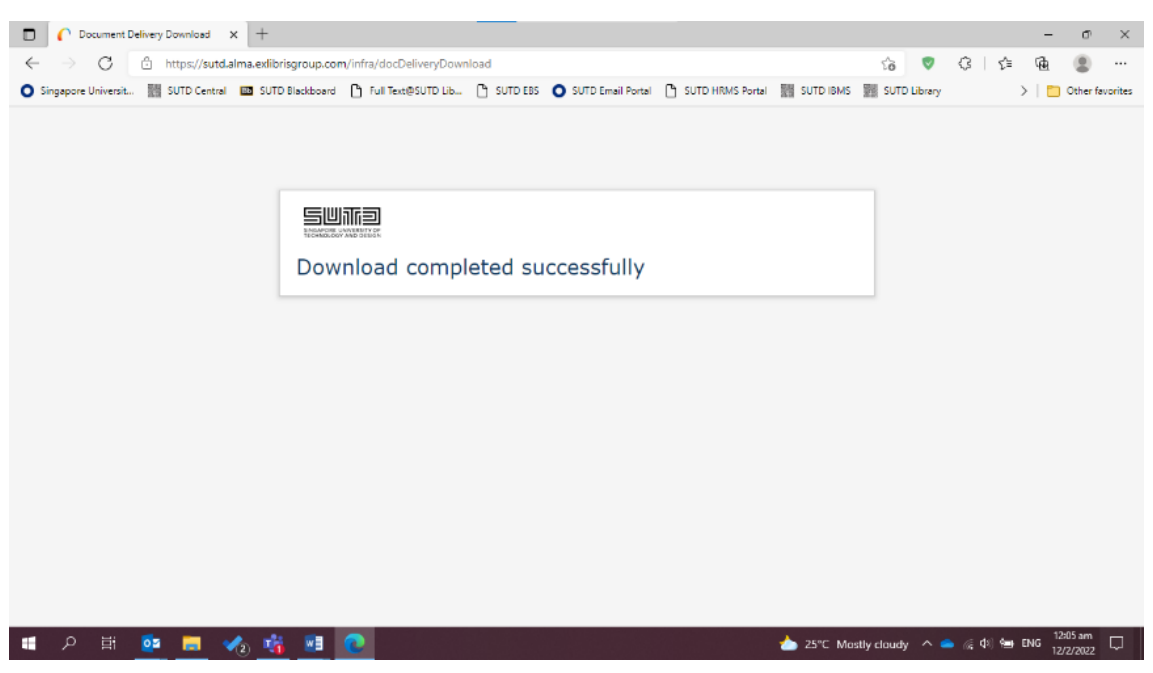

- 4. You can access the document from the designated download folder.
- 4.1 Possible Exception User met with an error when retrieving article.
- 1. If user cannot access the article via the email notification, the solution is to first log on to "My Library" account.

| A So V G ANTRESSUTD ANTRESSUTD ANTRESSUT ANTRESSUTD ANTRESSUTA ANTRESSUTD ANTRES                                                                                                    |
|----------------------------------------------------------------------------------------------------|
| Singapore Universite.   SUTD Library SUTD Library is OUTD Library is opening gradually from 1 July 2020. With the safe measures in place, advance booking is required.   LIBRARY SERVICES (PHASE 2) - SUTD Library is opening gradually from 1 July 2020. With the safe measures in place, advance booking is required.   BASIC SEARCH E-JOURNALS / JOURNALS / JOURNALS / JOURNALS / JOURNALS / JOURNALS / JOURNALS / JOURNALS / JOURNALS / JOURNALS / Library is opening gradually from 1 July 2020. With the safe measures in place, advance booking is required.   Search anything ADVANCED SEARCH   that contain my query words • anywhere in the record •                                                                                                    |
| LIBRARY SERVICES (PHASE 2) - SUTD Library is opening gradually from 1 July 2020. With the safe measures in place, advance booking is required.<br>BASIC SEARCH E-JOURNALS/<br>JOURNALSA2 E-RESOURCES A2 RECOMMEND A TITLE CO., Seng Bing<br>Search anything<br>that contain my query words - anywhere in the record -<br>CO., Seng Bing<br>CO., Seng Bing<br>ADVANCED SEARCH<br>CO., Seng Bing<br>CO., Seng Bing<br>CO., Sen |
| BASIC SEARCH E-JOURNALSA2   E-RESOURCES A2   RECOMMEND A TITLE   Go, Seng Bing •   Search anything   that contain my query words •   anywhere in the record •                                                                                                    |
| Search anything $\ref{eq: exact search}$ ADVANCED SEARCH<br>that contain my query words • anywhere in the record •                                                                                                    |
| Search anything ADVANCED SEARCH ADVANCED SEARCH that contain my query words - anywhere in the record -                                                                                                    |
| that contain my query words 🕶 anywhere in the record 👻                                                                                                    |
|                                                                                                    |
|                                                                                                    |
|                                                                                                    |
|                                                                                                    |
|                                                                                                    |
|                                                                                                    |
|                                                                                                    |
|                                                                                                    |
|                                                                                                    |
|                                                                                                    |
|                                                                                                    |

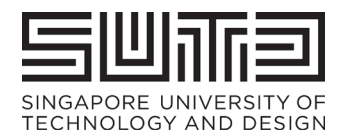

2. Click on your name on the top right-hand corner of the internet browser. Then on the dropdown menu, click on "My Requests".

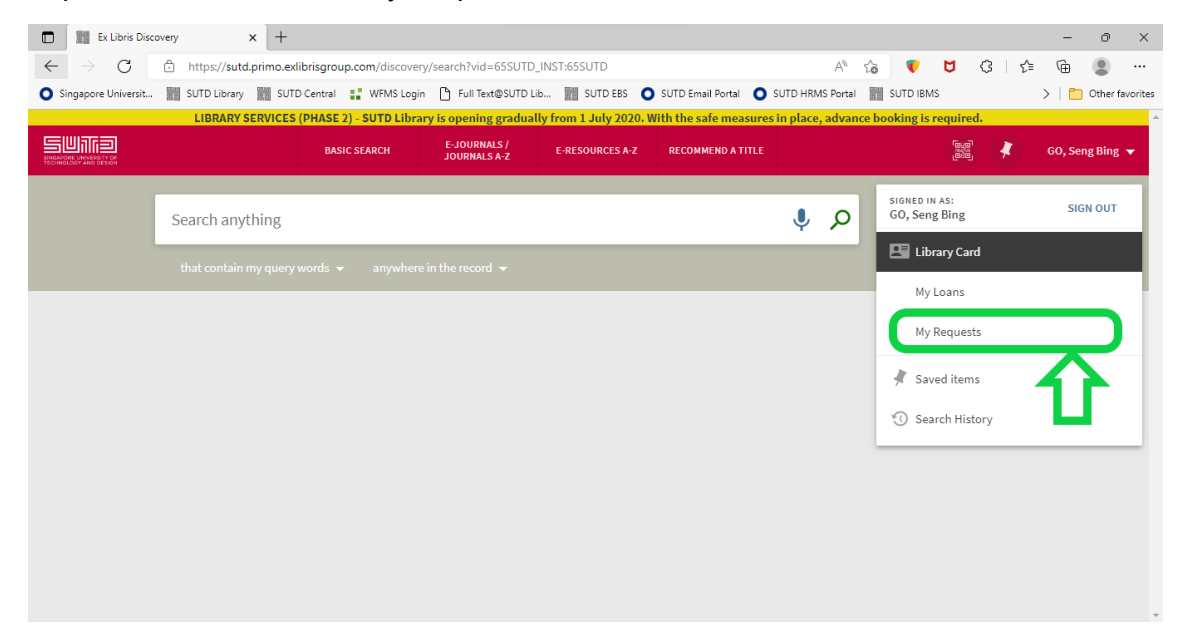

3. The requested articles are found on the "Requests" page.

| Ex Libris Disco            | very - My Library 🤇 🗙 🕇 🕂                                                    |                                          |                                                           |                       |                      |                     |           |                          |          |        | -       | ð         | $\times$ |
|----------------------------|------------------------------------------------------------------------------|------------------------------------------|-----------------------------------------------------------|-----------------------|----------------------|---------------------|-----------|--------------------------|----------|--------|---------|-----------|----------|
| $\leftarrow \rightarrow c$ | https://sutd.primo.ex                                                        | dibrisgroup.com/discov                   | ery/account?vid=65SU                                      | TD_INST:65SUTD&see    | tion=requests        | A                   | 1 20      |                          | ₿ (      | 3   {≐ | Ē       | ۲         |          |
| O Singapore Universit      | SUTD Library SUT                                                             | D Central 📑 WFMS Lo                      | gin 🎦 Full Text@SUTD                                      | Lib 📰 SUTD EBS        | SUTD Email Portal    | O SUTD HRMS Po      | rtal 🚟    | SUTD IBM:                | 5        |        | >   🛅   | Other fav | orites   |
|                            | LIBRARY SERVICES                                                             | (PHASE 2) - SUTD Lib                     | rary is opening gradua                                    | ally from 1 July 2020 | ). With the safe mea | asures in place, ad | vance boo | o <mark>king is r</mark> | equired. |        |         |           | ^        |
|                            |                                                                              | BASIC SEARCH                             | E-JOURNALS /<br>JOURNALS A-Z                              | E-RESOURCES A-Z       | RECOMMEND A T        | TITLE               |           |                          |          | *      | GO, Sei | ıg Bing 🕤 |          |
| ٩>                         | My Library Car                                                               | b                                        |                                                           |                       |                      |                     |           |                          |          |        |         |           |          |
|                            | OVERVIEW LOAN                                                                | S REQUESTS                               | FINE + FEES                                               | BLOCKS + MESSAGES     |                      |                     |           |                          |          |        |         |           |          |
|                            | Requests<br>6 requests                                                       |                                          |                                                           | Requ                  | iest type 🔻 Soi      | rtby ▼ Ξ≎           |           |                          |          |        |         |           |          |
|                            | <sup>1</sup> Contrasting effect<br>V Priya, B N Srikuma<br>Article (Digital) | s of pre-trainin<br>r, B S Shankaranaray | ILL. Ready to be sent<br>Pick up: Resource Sha<br>Library | ring                  |                      | ~                   |           |                          |          |        |         |           |          |
|                            | <sup>2</sup> A fixed Fresnel len<br>Kritchman, E.M<br>Article (Digital)      | s with tracking                          | ILL. Delivered                                            |                       | 🛓 DOWNLOA            | AD 🗸                |           |                          |          |        |         |           |          |
|                            | <sup>3</sup> Database infrastru<br>Shah, Jami J<br>Article (Digital)         | icture for suppo                         | ILL. Delivered                                            |                       | 🛃 DOWNLOA            | AD 🗸                |           |                          |          |        |         |           |          |

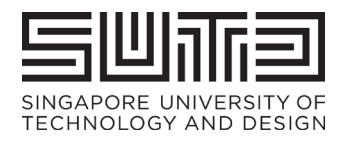

## 5 Frequently Asked Questions

#### 5.1 When should I use Resource Sharing Service?

It is recommended that you perform a search in SUTD's Library Catalogue and SUTD's eResources first before requesting through Resource Sharing Service.

#### 5.2 How long does it take for my request to be fulfilled?

A typical borrowing request usually takes up to three working days to be fulfilled. If it does not, please allow up to two weeks or nine working days for the request to be fulfilled.

5.3 What if I do not receive any responses after 2 weeks?

Please approach our staff at the SUTD Library to check on your request.

#### 5.4 Can I request for multiple articles?

Yes.

#### 5.5 Can I request for more than a chapter of a book?

No. In compliance with the Singapore's Copyright Act (2021), you cannot request more than 10% or one chapter of a book.

# 5.6 I cannot find the book chapter/article via the catalogue search. Can I still request for the book chapter/article?

Yes. This will be requested via the librarian at library@sutd.edu.sg.

For book chapter, simply send the title, author(s), chapter of book, ISBN (if known) to the librarian.

For article, send the article title, author(s), name of journal, ISSN (if known) to the librarian.